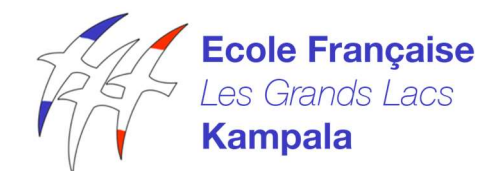

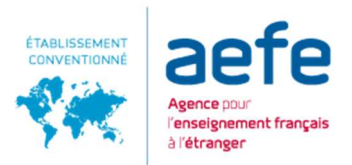

Établissement homologué par le ministère français de l'Éducation nationale Plot 22-24 Lugogo ByPass | Kampala | Tél. : +256 414 341 660 | <u>www.lfkampala.org</u> | <u>contact@lfkampala.org</u>

## Pour poser une question sur une leçon et pour télécharger un document To ask a question about a lesson and to download a document

1. Sur la page flux, cliquer sur le devoir qui vous intéresse / On the feed page, click on the assignment you are interested in

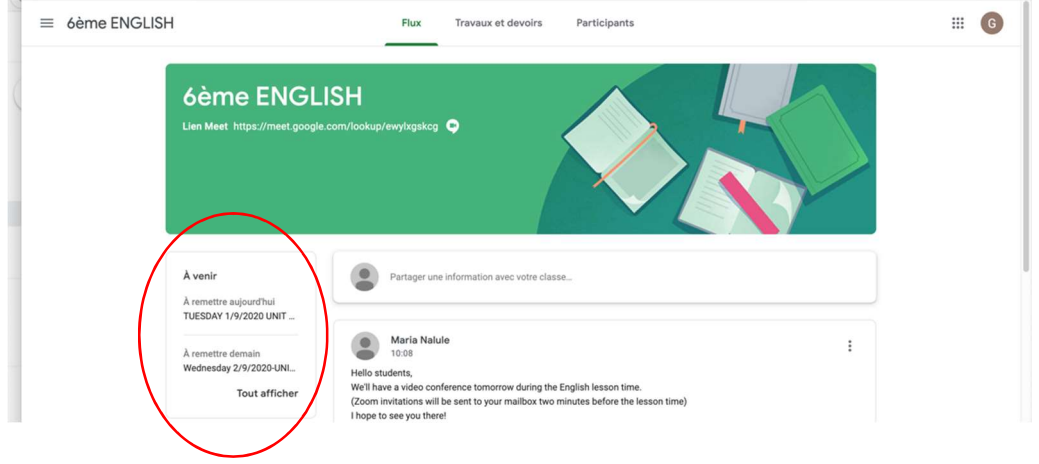

2. Cliquer sur la leçon qui vous intéresse / Click on the lesson you are interested in

| 🚽 🔍 🔍 🖪 Vos travaux dans 6è | me ENGLIS × +                                                               |                 |              |
|-----------------------------|-----------------------------------------------------------------------------|-----------------|--------------|
| € → C û                     | 🖸 🗎 https://classroom.google.com/c/MTUyMzQ4MjMwOTQ4/sp/MTIwMTAwNTgwNzMx/all | ··· 🖂 🏠         | ⊻ ∥\ 🖸 🛎 🛱 Ξ |
| ≡ 6ème ENGLISH              |                                                                             |                 | III (G       |
| <                           | Gwénaël Le Doaré                                                            |                 |              |
|                             | FRIDAY 4/9/2020 UNIT 1-LIFE EXPERIENCES 👔 1 4 sept.                         | Devoir attribué | >            |
| Tout                        | Wednesday 2/9/2020-UNIT 1 – LIFE EXPERIENCES Demain                         | Devoir attribué |              |
| Devoir attribué             | TUESDAY 1/9/2020 UNIT 1- LIFE EXPERIENCES Autour/Thui                       | Devoir attribué |              |
| Rendu                       |                                                                             |                 |              |
|                             |                                                                             |                 |              |

3. Cliquer sur "afficher les détails" / Click on "show details".

| ≡ 6ème ENGLISH                 |                                              |             |                 |  | G |
|--------------------------------|----------------------------------------------|-------------|-----------------|--|---|
|                                | Gwénaël Le Doaré                             |             |                 |  |   |
|                                | FRIDAY 4/9/2020 UNIT 1-LIFE EXPERIENCES 🛛 1  | 4 sept.     | Devoir attribué |  |   |
| <b>Tout</b><br>Devoir attribué | Gwénaël Le Doaré - Pres<br>Word              |             |                 |  |   |
| Rendu                          | Afficher les détails                         |             |                 |  |   |
| (                              | Wednesday 2/9/2020-UNIT 1 - LIFE EXPERIENCES | Demain      | Devoir attribué |  |   |
|                                | TUESDAY 1/9/2020 UNIT 1- LIFE EXPERIENCES    | Aujourd'hui | Devoir attribué |  |   |

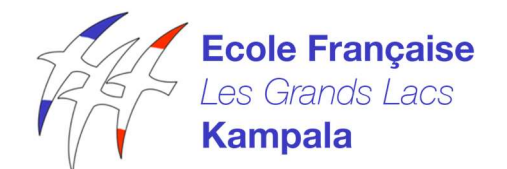

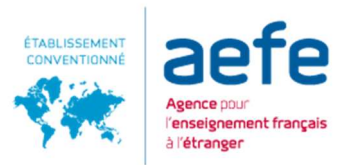

Établissement homologué par le ministère français de l'Éducation nationale Plot 22-24 Lugogo ByPass | Kampala | Tél. : +256 414 341 660 | <u>www.lfkampala.org</u> | <u>contact@lfkampala.org</u>

 Ecrire votre commentaire pour toute la classe ou commentaire privé. Cliquer sur le document pour commencer à le télécharger. Write your comment for the whole class or private comment. Click on the document to start downloading it.

|   | FRIDAY 4/9/2020 UNIT 1-LIFE EXPERIENCES                        | :                     | Votre devoir Devoir attribu | ué     |
|---|----------------------------------------------------------------|-----------------------|-----------------------------|--------|
|   |                                                                | Date limite : 4 sept. | Gwénaël Le Doaré X          |        |
| ( | Grammar practice –Worksheet on the Present perfect (attached ) |                       |                             |        |
|   | Commentaires ajoutés au cours                                  | (                     | + Ajouter ou créer          | - \    |
|   | Aiguter un commentaire au cours                                |                       | Rendre le devoir            |        |
|   | •                                                              | (                     |                             | $\leq$ |
|   |                                                                |                       | Commentations and size      |        |

5. Cliquer sur les trois petits points, puis sur "ouvrir dans une nouvelle fenêtre". Click on the three small dots, then on "open in a new window".

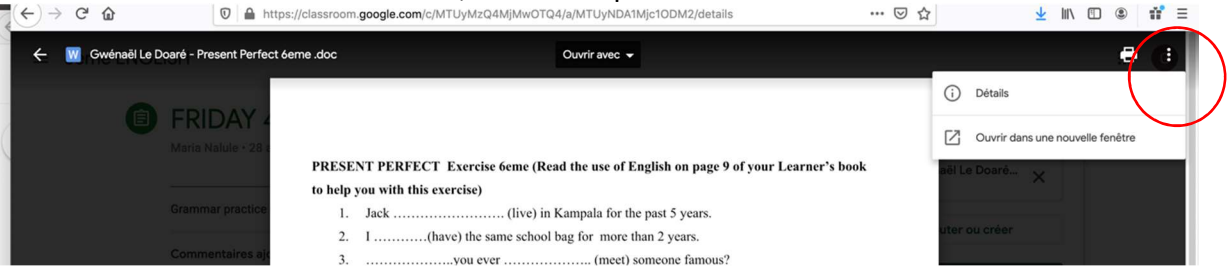

6. Vous pouvez télécharger en cliquant sur la flèche en bas et travailler sur votre document You can download by clicking on the arrow below and work on your document

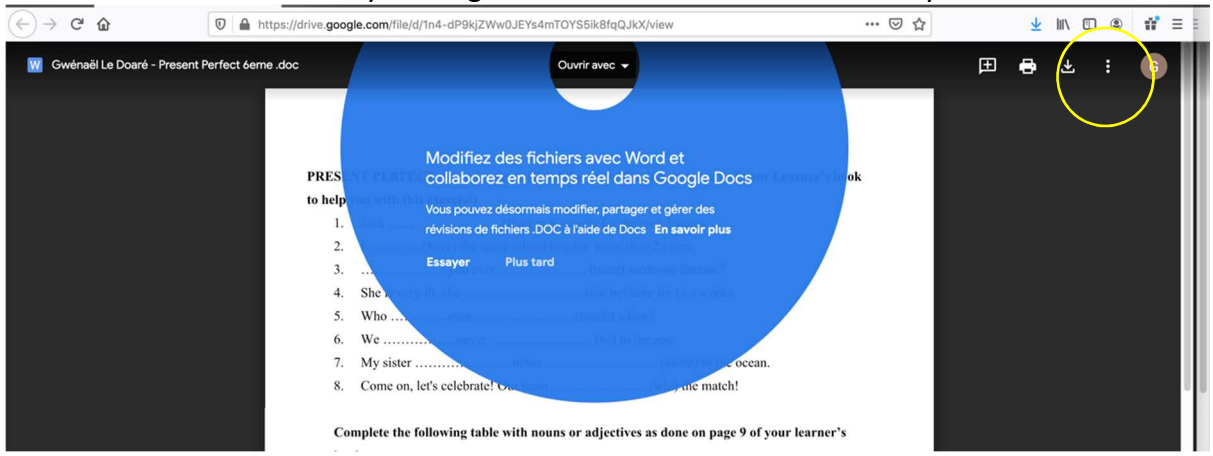

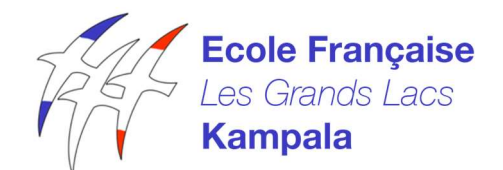

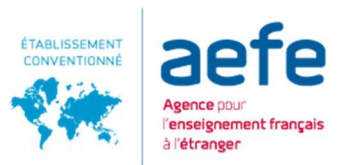

Établissement homologué par le ministère français de l'Éducation nationale Plot 22-24 Lugogo ByPass | Kampala | Tél. : +256 414 341 660 | <u>www.lfkampala.org</u> | <u>contact@lfkampala.org</u>

- 7. Travailler sur votre document, sauvegarder le dans un fichier sur votre ordinateur. Work on your document, save it to a file on your computer

| Ê | FRIDAY 4/9/2020 UNIT 1-LIFE EXPERIENCES :   Maria Nalule - 28 août (Modification : 28 août) : | Votre devoir Devoir attribué |  |
|---|-----------------------------------------------------------------------------------------------|------------------------------|--|
|   | Date limite : 4 sept.                                                                         | Gwénaël Le Doaré X           |  |
|   | Grammar practice -Worksheet on the Present perfect (attached )                                | + Ajouter ou créer           |  |
|   | Commentaires ajoutés au cours                                                                 | Rendre le devoir             |  |
|   |                                                                                               |                              |  |
|   |                                                                                               | Commentaires privés          |  |
|   |                                                                                               | Aioutez un commentaire       |  |